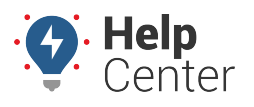

Link: https://help.wextelematics.com/docs/about-metrics/user-permissions-for-scorecards/ Last Updated: July 19th, 2017

In order to view, create or edit Custom Metrics and Scorecard Reports, a user must have the following access privileges:

- Custom Metrics enabled in the User Permission List.
- User Permissions for Metrics enabled in Menu-Access for individual users.

## **User Permission List | Custom Metrics**

- 1. From the portal main menu, click **Account** and then click **Manage Users**.
- 2. In the Additional Options menu, select **Permissions for individual users** (opens in a new browser Tab).
- 3. Click the checkbox to enable **Custom Metrics** for a user.

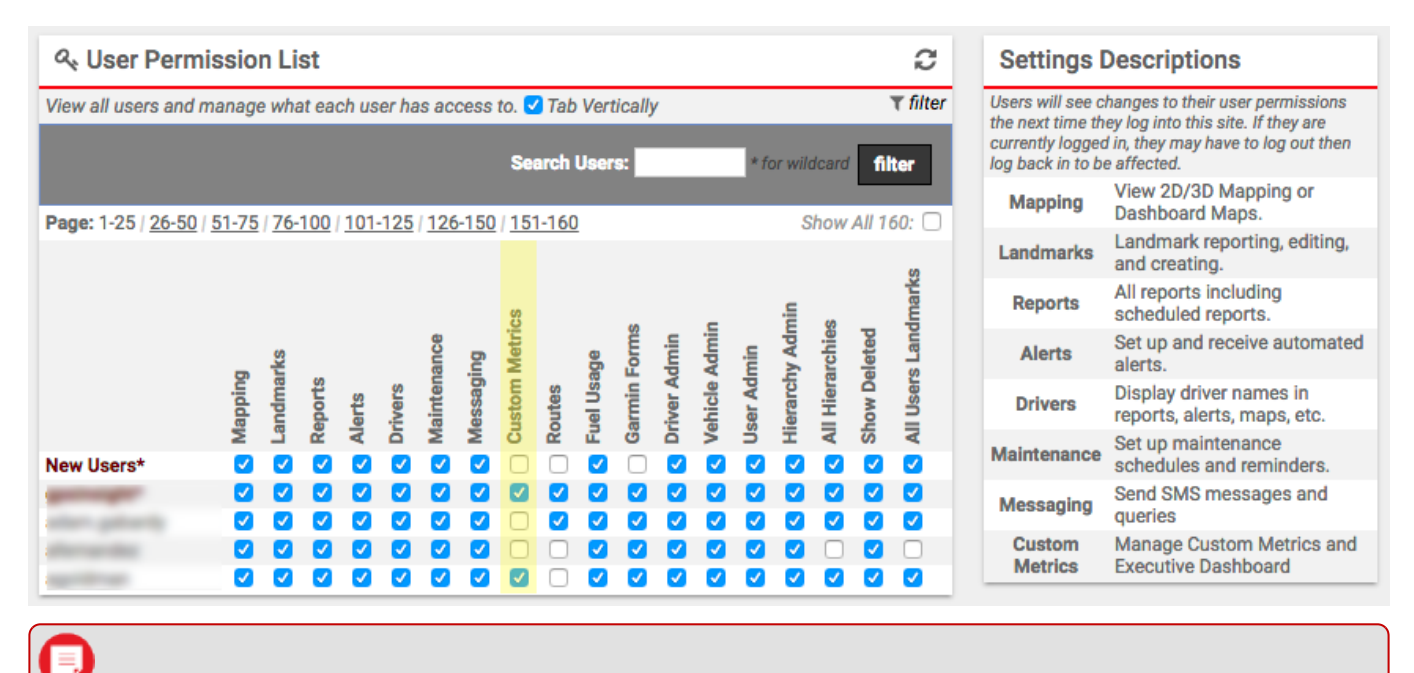

**Note.** To view the Utilization Rollup, a user must also have **Hierarchy Admin** enabled in the User Permissions List.

#### Manage Users | Menu-Access for individual users

# **User Permissions for Scorecards**

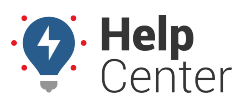

Link: https://help.wextelematics.com/docs/about-metrics/user-permissions-for-scorecards/ Last Updated: July 19th, 2017

| Account 💿                                                                                                    |                                                                                                    |
|----------------------------------------------------------------------------------------------------|----------------------------------------------------------------------------------------------------|
| <ul> <li>Admin<br/>Password</li> <li>Manage Users</li> <li>Manage Drivers</li> <li>Manage Vehicles</li> <li>Manage Hierarchy</li> <li>Manage Routes</li> <li>Reports</li> <li>Alert History</li> <li>Drivers List</li> <li>User Activity</li> <li>Vehicles List</li> <li>Vehicle Registrations</li> </ul> | Manage Users<br>Manage users and assign vehicle group access.<br>Depen<br>Additional Options<br>Update contact info for vehicle alerts<br>Update/Export items using a spreadsheet<br>Update/Export items using a spreadsheet<br>Permissions for individual users<br>Menu-Access for individual users<br>Menu-Access for individual users<br>Menu-Access for individual users<br>Menu-Access to API V2 functions<br>Menu-Access to API V2 functions<br>Menu-Access to API V2 functions<br>Menu-Access to API V2 functions<br>Menu-Access to API V2 functions<br>Menu-Access to API V2 functions<br>Menu-Access to API V2 functions<br>Menu-Access to API V2 functions<br>Menu-Access to API V2 functions<br>Menu-Access to API V2 functions<br>Menu-Access to API V2 functions |
| • Scheduled<br>Manage Alerts<br>Manage Scheduled Reports<br>Manage Vehicle Maintenance<br>Manage Webhooks                                                                                                    | OKLAHOMA<br>ARKANSAS<br>Dallas                                                                                                    |

1. In the portal, click **Account**, then click **Manage Users**.

2. In Additional Options menu, select Menu-Access for individual users (opens in a new browser Tab).

#### Menu-Access List | User Permissions | Category: Custom

## **User Permissions for Scorecards**

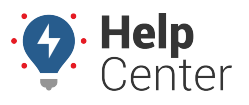

Link: https://help.wextelematics.com/docs/about-metrics/user-permissions-for-scorecards/ Last Updated: July 19th, 2017

| ≡ Menu-Access List 2                                                                                                    |                    |               |                          |                  |                |                |  |  |  |  |  |  |  |
|----------------------------------------------------------------------------------------------------|--------------------|---------------|--------------------------|------------------|----------------|----------------|--|--|--|--|--|--|--|
| View all users and manage what parts of the application each user has access to. Setting an access permission for the Account will affect all users, except where also set for the username. Setting <u>User Permissions</u> will affect which menu items are available to users on this page. I Tab Vertically |                    |               |                          |                  |                |                |  |  |  |  |  |  |  |
| Search Users:                                                                                                    | Templates: 🗖 Overi | ride View: 🛛  | Category                 | Custom           | •              | filter         |  |  |  |  |  |  |  |
|                                                                                                    | Custom<br>Apps     | Messaging     | J                        | Met              | trics          |                |  |  |  |  |  |  |  |
| Username                                                                                                    | iPhone App         | SMS Messaging | Garmin<br>Manade Metrics | Scorecard Config | Metrics Report | Scorecard Summ |  |  |  |  |  |  |  |
| master1*                                                                                                    | st.                |               |                          | 1                |                | 1              |  |  |  |  |  |  |  |
| impact1                                                                                                    | <b>\$</b>          | <b>~</b>      |                          |                  |                | <b></b>        |  |  |  |  |  |  |  |

- 1. In the top menu bar, select Category: Custom and click the filter button.
- 2. Scorecards involve up to 3 of the available User Permissions for Metrics:
  - **Manage Metrics** = the user can *create*, *edit* and *delete* custom metrics.
  - **Scorecard Configuration** = the user can *configure* scorecards.
  - **Metrics Report** = the user can *view* and *run* custom metrics reports. End users need this checkbox enabled if they will be viewing reports ONLY.

## Menu-Access List | User Permissions | Category: Dashlets

| ≡ Menu-Access List                                                                                                    |                 |                   |               |                   |               |            |                    |           |                                  |                |                   |                  |         | C             |            |                   |                  |                     |              |                |                    |          |           |       |            |              |        |               |                  |             |                   |                |
|----------------------------------------------------------------------------------------------------|-----------------|-------------------|---------------|-------------------|---------------|------------|--------------------|-----------|----------------------------------|----------------|-------------------|------------------|---------|---------------|------------|-------------------|------------------|---------------------|--------------|----------------|--------------------|----------|-----------|-------|------------|--------------|--------|---------------|------------------|-------------|-------------------|----------------|
| View all users and manage what parts of the application each user has access to. Setting an access permission for the Account will affect all users, except where also set for the username. Setting <u>User Permissions</u> will affect which menu items are available to users on this page. I Tab Vertically |                 |                   |               |                   |               |            |                    |           |                                  |                |                   |                  |         | et            |            |                   |                  |                     |              |                |                    |          |           |       |            |              |        |               |                  |             |                   |                |
| Search Users:                                                                                                    |                 |                   |               |                   |               |            |                    |           | Templates: 📕 Override View: 🖉 Ca |                |                   |                  |         |               |            |                   | Categ            | itegory: Dashlets • |              |                |                    |          |           |       |            |              |        |               |                  |             |                   |                |
|                                                                                                    | Alerts Dispatch |                   |               |                   |               |            |                    |           |                                  |                |                   | Graphs Messaging |         |               |            |                   |                  |                     |              | Utility        |                    |          |           |       |            |              |        |               |                  |             |                   |                |
| Username<br>master1*                                                                                                    | Alerts          | Diagnostic Alerts | Recent Alerts | Service Reminders | Map Dashboard | Closest To | Closest To Vehicle | Landmarks | Last Stops                       | Landmark Stops | Location and Volt | Map              | Starter | Stop Location | USPS Route | USPS Assign Route | Vehicle Selector | 🔦 Comp. Graphs      | Group Graphs | Vehicle Graphs | Utilization Rollup | 🗌 Garmin | SMS/Email | Clock | Whiteboard | C Directions | Legend | Map Book Tool | GPS Insight News | Quick Links | Scheduled Reports | Suggestion Box |
| impact1                                                                                                    |                 |                   |               | 1                 | 1             | 1          | 1                  | 1         | 1                                |                |                   | 1                |         | 1             |            |                   | 1                | 1                   | 1            | 1              |                    |          | 1         | 1     | 1          | 1            | 1      | 1             | 1                | 1           | 1                 | 1              |
|                                                                                                    |                 |                   |               |                   |               |            |                    |           |                                  |                |                   |                  |         |               |            |                   |                  |                     |              |                |                    |          |           |       |            |              |        |               |                  |             |                   |                |

Copyright ©2024 Wex Telematics

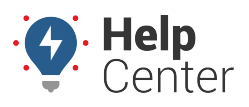

Link: https://help.wextelematics.com/docs/about-metrics/user-permissions-for-scorecards/ Last Updated: July 19th, 2017

- 1. In the top menu bar, select Category: **Dashlets** and click the **filter** button.
- 2. Click the checkbox to enable **Utilization Rollup** for a user.

**Note.** Metrics are shared by all users who have access to them. Please consider that users can edit/delete/view each other's metrics and any changes are global. In order to run a traditional Metric Report, a user must have the **Metrics Scorecard** option enabled in the Menu Access List , Category: **Report**.